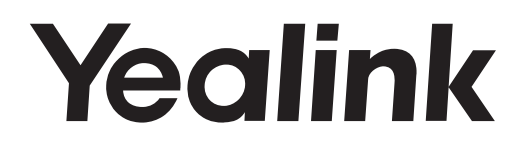

## Téléphone Intelligent SIP-T58V & SIP-T58A

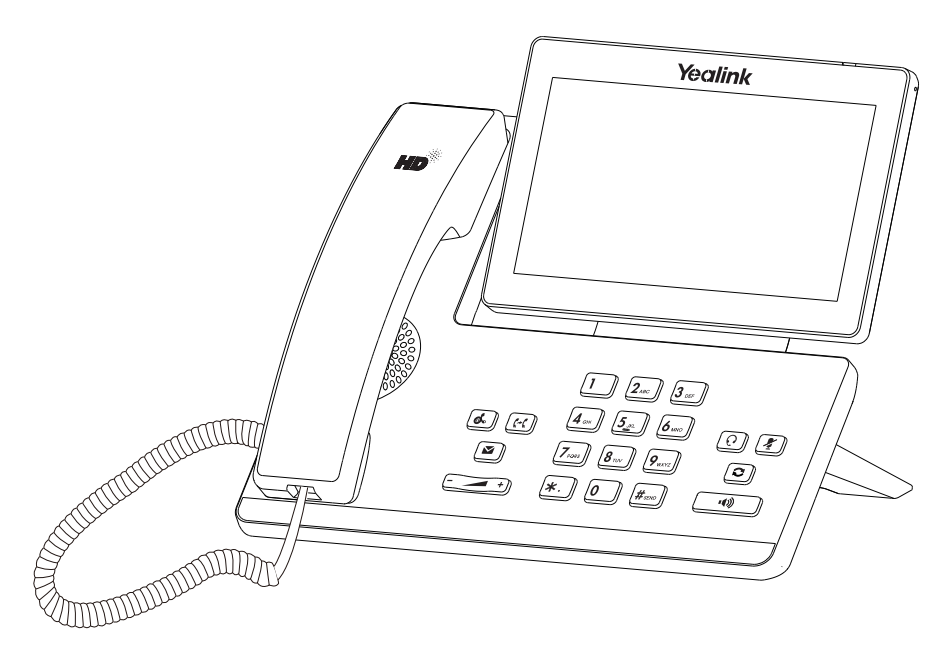

Français

Guide de démarrage rapide (V80.10)

## Contenu de la boîte

Les articles suivants sont inclus dans la boîte. Si un article est manquant, contactez votre administrateur de système.

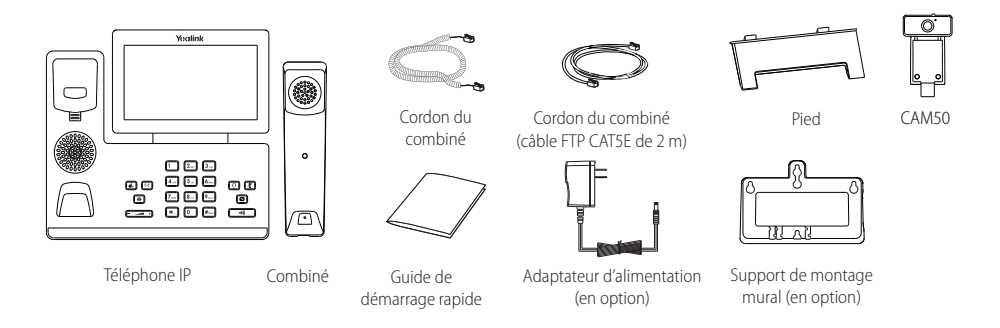

Remarque : La camera USB Yealink CAM50 est un accessoire optionnel pour le téléphone SIP-T58A. Nous vous recommandons d'utiliser uniquement des accessoires fournis ou approuvés par Yealink. L'utilisation d'accessoires tiers est susceptible de réduire les performances de l'appareil.

## Montage du téléphone

#### 1. Insérez la caméra de la manière indiquée ci-dessous :

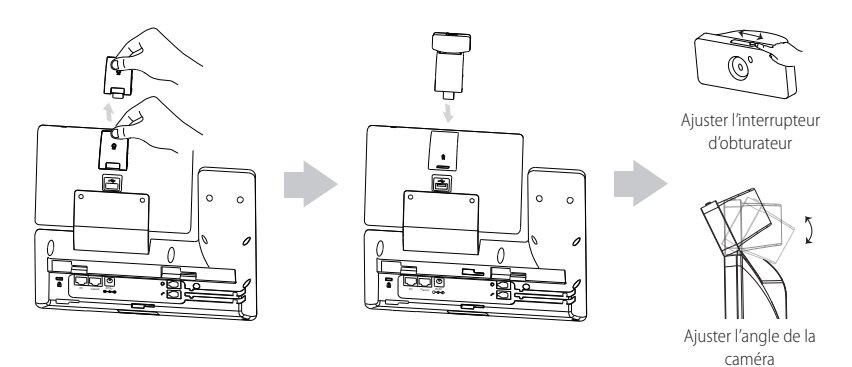

Remarque : La camera peut seulement être connectée au port USB au-dessus du téléphone. Et le téléphone IP peut seulement supporter la caméra USB Yealink d'origine CAM50.

#### 2. Fixer le socle et ajuster l'angle de l'écran tactile, comme montré ci-dessous:

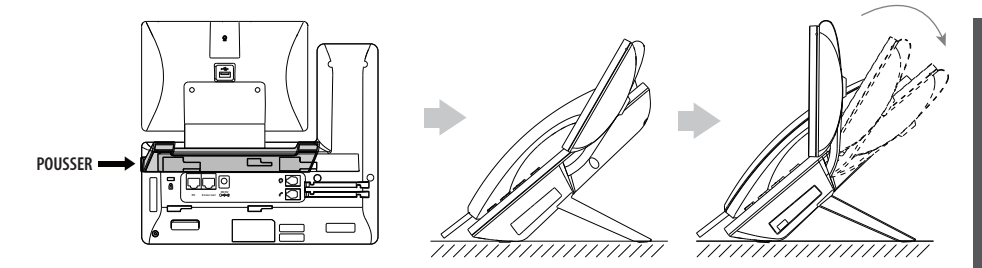

3. Fixez le support de montage mural facultatif, comme illustré ci-dessous :

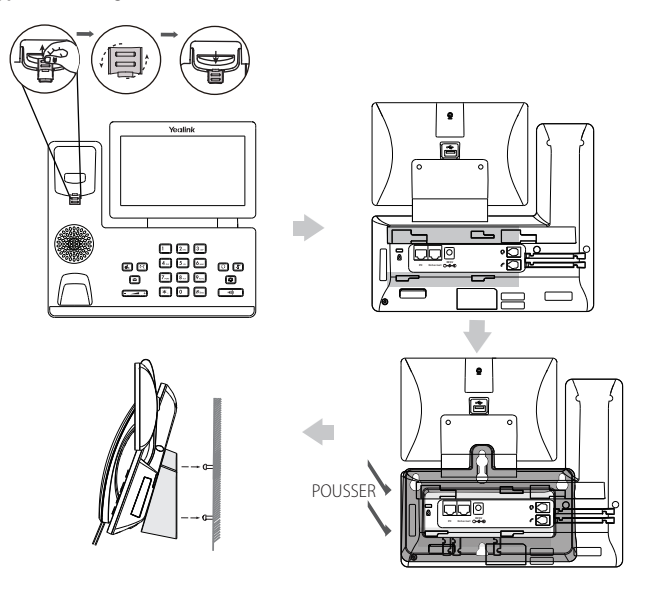

Remarque : La languette du crochet commutateur a un bec qui permet au combiné de rester raccroché lorsque le téléphone IP est monté verticalement. Pour plus d'informations, consultez le Guide d'installation rapide du montage mural pour téléphones IP Yealink.

4. Raccordez le combiné et le casque en option, comme montré ci-dessous :

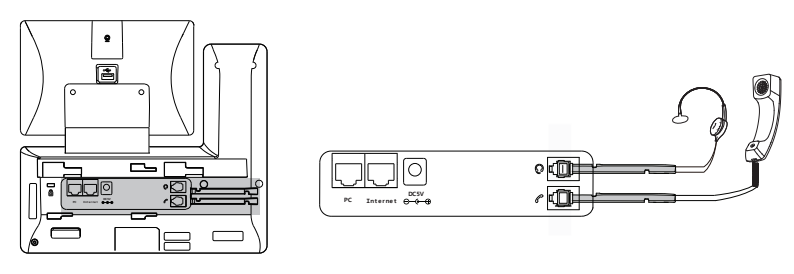

Remarque : Le casque est disponible séparément.

5. Branchez le lecteur flash USB (optionnel) comme indiqué ci-dessous :

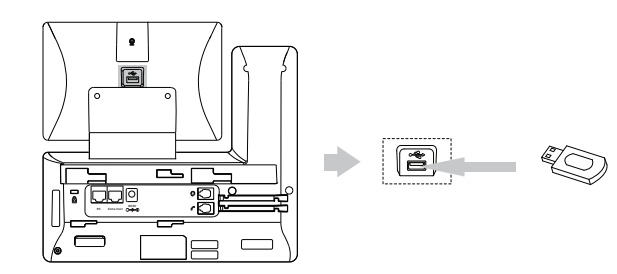

Remarque : Le port USB (derrière le téléphone) peut être également utilisé pour connecter les modules d'extensions avec écran couleur EXP50 et le casque USB. Pour plus d'informations sur l'usage de l'EXP50, consultez le Manuel de l'utilisateur d'utilisateur du EXP50 de Yealink. Pour plus d'informations sur l'usage du casque USB, consultez la documentation du fabricant.

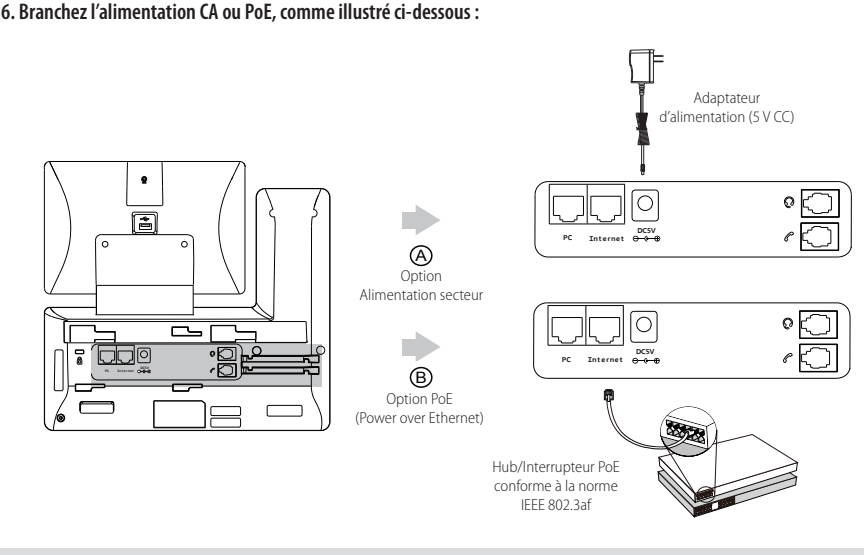

Remarque : Le téléphone IP doit uniquement être utilisé avec l'adaptateur d'alimentation Yealink (5 V/2 A). L'utilisation d'un adaptateur d'alimentation tiers est susceptible d'endommager le téléphone.

#### 7. Connectez au réseau de la manière indiquée ci-dessous :

Vous avez deux options pour la connexion réseau. Vous pouvez choisir l'une d'entre elles en fonction de votre environnement actuel.

a) Connexion filaire au réseau :

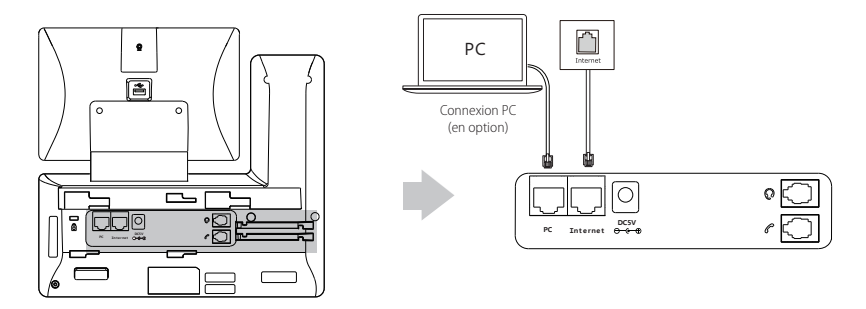

Remarque : Si vous connectez un PC à votre téléphone, nous vous conseillons d'utiliser le câble Ethernet fourni par Yealink.

b) Connexion sans fil au réseau :

1) Balayez l'écran de haut en bas pour ouvrir le centre de contrôle.

- 2) Appuyez sur Settings->Paramètres basiques->Wi-Fi.
- 3) Cochez la case Activation dans le champ Wifi.

Le téléphone recherchera automatiquement les réseaux sans fil disponibles dans votre zone.

- 4) Sélectionnez un réseau sans fil disponible dans la liste.
- 5) Si le réseau est sécurisé, saisissez son mot de passe dans le champ Mot de passe.
- 6) Appuyez sur Se connecter pour vous connecter au réseau sans fil.

## Instructions concernant les composants matériels

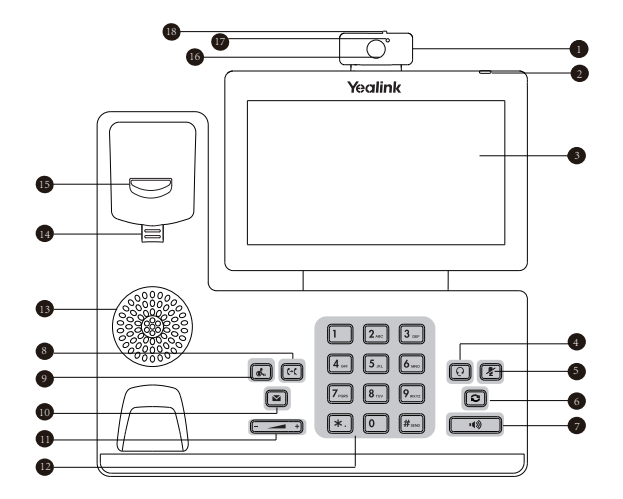

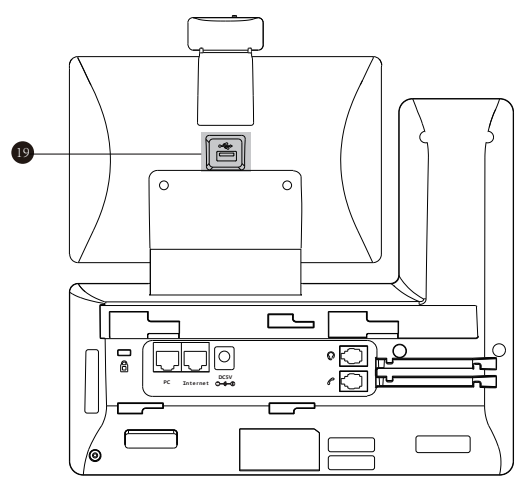

|   | Élément                       |    | Élément                          |    | Élément                    |
|---|-------------------------------|----|----------------------------------|----|----------------------------|
| 1 | Caméra                        | 8  | Touche de TRANSFER               | 15 | Crochet commutateur        |
| 2 | Indicateur d'alimentation LED | 9  | Touche HOLD                      | 16 | Lentille caméra            |
| 3 | Écran tactile                 | 10 | Touche MESSAGE                   | 17 | Témoin lumineux LED caméra |
| 4 | Touche CASQUE                 | 0  | Touche volume                    | 18 | Interrupteur obturateur    |
| 5 | Touche MUTE                   | 12 | Clavier                          | 19 | USB2.0                     |
| 6 | Touche de RECOMPOSITION       | 13 | Haut-parleur                     |    |                            |
| 7 | Touche du haut-parleur        | 14 | Languette du crochet commutateur |    |                            |

Une fois que le téléphone IP est connecté au réseau et est alimenté en courant, la procédure d'initialisation démarre automatiquement. Après le démarrage, le téléphone est prêt à l'utilisation. Vous pouvez configurer le téléphone via l'interface utilisateur web ou l'interface utilisateur du téléphone.

Welcome

initializing ... Please wait

## Configuration de votre téléphone

#### Configuration via l'interface utilisateur web

#### Accès à l'interface utilisateur web :

- 1. Balayez l'écran de haut en bas pour ouvrir le centre de contrôle.
- 2. Appuyez sur Setting->Etat pour obtenir l'adresse IP du téléphone.
- 3. Ouvrez le navigateur web sur votre ordinateur, saisissez l'adresse IP dans la barre d'adresse (par exemple « http://192168.010 » ou « 192.168.0.10 ») et appuyez sur **Entrer**.
- 4. Saisissez le nom d'utilisateur (par défaut : admin) ainsi que le mot de passe (par défaut : admin) dans la page de connexion et cliquez sur **Confirmar**.

#### Paramètres du réseau : Cliquez sur Réseau->de base->configuration IPv4

Vous pouvez configurer les paramètres du réseau de l'une des manières suivantes :

- DHCP: Par défaut, le téléphone tente de se connecter à un serveur DHCP de votre réseau pour obtenir des paramètres de réseau valables, par exemple l'adresse IP, le masque de sous-réseau, l'adresse de passerelle et l'adresse DNS.
- Adresse IP Si le téléphone est incapable de se connecter à un serveur DHCP, pour une raison ou une autre, vous devez
- statique : configurer manuellement l'adresse IP, le masque de sous-réseau, l'adresse de passerelle, l'adresse DNS primaire et l'adresse DNS secondaire pour le téléphone.
- **PPPoE :** Si vous utilisez un modem xDSL, vous pouvez raccorder votre téléphone à l'Internet via le mode PPPoE. Contactez le FSTI pour obtenir le nom d'utilisateur et le mot de passe PPPoE.

Remarque : Le téléphone IP prend également en charge IPv6, mais IPv6 est désactivé par défaut. Des paramètres de réseau erronés peuvent faire échouer l'accessibilité de votre téléphone et avoir un impact sur la performance du réseau. Contactez votre administrateur de système pour plus d'informations.

Paramètres du compte : Cliquez sur Account->Inscription->Compte X (X=1, 2, 3...15, 16)

#### Paramètre du compte:

| État du registre :     | Affiche l'état du registre du compte actuel.                                       |
|------------------------|------------------------------------------------------------------------------------|
| Ligne active :         | Vous pouvez sélectionner Enabled/Disabled pour activer/désactiver le compte.       |
| Étiquette :            | Affiché sur l'écran tactile pour identifier le compte.                             |
| Afficher le nom :      | Il s'affiche comme l'ID appelant quand vous passez un appel.                       |
| Nom d'enregistrement : | Il s'agit de l'ID authentifié pour l'authentification fournie par l'ITSP (requis). |
| Nom de l'utilisateur : | ll est fourni par l'ITSP pour l'enregistrement (requis).                           |
| Mot de passe :         | ll est fourni par l'ITSP pour l'enregistrement (requis).                           |
| Serveur hôte :         | ll est fourni par l'ITSP pour l'enregistrement (requis).                           |

#### Enregistrer les icônes de statut sur l'écran tactile :

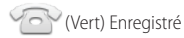

(Gris) Échec de l'enregistrement

(Vert clignotant) Enregistrement en cours

Remarque : Vérifiez auprès de votre administrateur de système si une erreur apparaît pendant la procédure d'enregistrement ou si une configuration spécifique est requise pour votre enregistrement.

#### Configuration via l'interface utilisateur du téléphone

#### Paramètres du réseau :

- 1. Balayez l'écran de haut en bas pour ouvrir le centre de contrôle.
- Appuyez sur Setting->Paramètres avancés (mot de passe par défaut : admin) ->Réseau->Port WAN/VLAN/Serveur Web/802.1x/VPN/LLDP/CDP/NAT pour configurer le réseau.

#### Paramètres du compte :

- 1. Balayez l'écran de haut en bas pour ouvrir le centre de contrôle.
- 2. Appuyez sur Setting->Paramètres avancés (mot de passe par défaut : admin) ->Comptes pour configurer le compte.

## Utiliser votre téléphone

#### lcônes d'état

Les icônes sur la barre d'état de l'écran tactile donnent des informations sur le téléphone :

| lcônes    | Description                                                         |  |  |  |  |  |
|-----------|---------------------------------------------------------------------|--|--|--|--|--|
| <u>A</u>  | Indique que la caméra n'est pas détectée.                           |  |  |  |  |  |
| 察 (blanc) | Indique que le Wi-Fi est activé.                                    |  |  |  |  |  |
| 🛜 (vert)  | Indique que le téléphone est connecté à un réseau sans fil.         |  |  |  |  |  |
| -         | Indique que le réseau filaire est indisponible.                     |  |  |  |  |  |
| 🛞 (blanc) | Indique que le Bluetooth est activée.                               |  |  |  |  |  |
| 🛞 (vert)  | Indique que le casque Bluetooth a été couplé avec succès.           |  |  |  |  |  |
| (vert)    | Indique que le téléphone mobile Bluetooth a été couplé avec succès. |  |  |  |  |  |
|           | Indique que le téléphone est verrouillé.                            |  |  |  |  |  |
| 6         | Indique que l'option « Transfert » est activée.                     |  |  |  |  |  |
| 9         | Indique que l'option « Ne pas déranger » est activée.               |  |  |  |  |  |
| Aa.       | Indique que l'option « Réponse automatique » est activée.           |  |  |  |  |  |
| - VI      | Indique que vous avez des appels manqués.                           |  |  |  |  |  |
| 00        | Indique que vous avez des messages vocaux non écoutés.              |  |  |  |  |  |
| ()×       | Indique que l'option « Silencieux » est activée.                    |  |  |  |  |  |
|           | Indique qu'un lecteur flash USB a été détecté.                      |  |  |  |  |  |

#### Utilisation de l'écran tactile

Par défaut, le téléphone IP prend en charge trois écrans de veille. L'écran d'accueil s'affiche comme illustré ci-dessous :

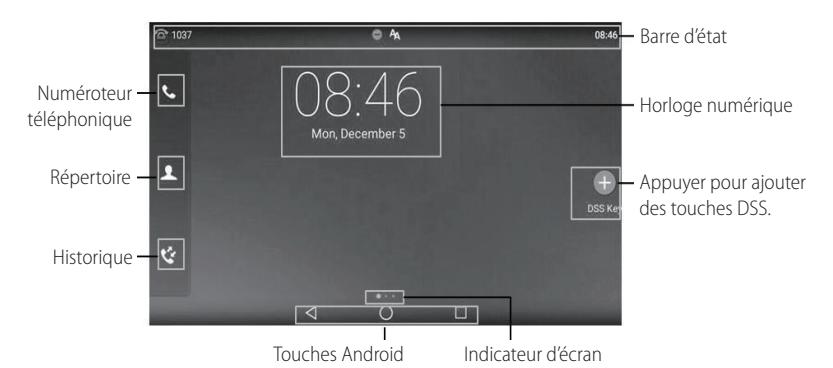

#### Pour parcourir l'écran tactile :

- Balayez l'écran vers la gauche ou la droite pour basculer entre les différents écrans de veille.
- Appuyez sur
- Appuyez sur () pour revenir à l'écran de veille.
- Appuyez sur 🗌 pour voir et gérer les applications récemment utilisées.

#### Pour changer le fond d'écran :

- 1. Appuyez longuement sur l'espace vide de l'écran de veille.
- 2. Appuyez sur FOND D'ÉCRAN.
- 3. Choisissez l'image souhaitée.
- 4. Appuyez sur Définir comme fond d'écran.

#### Pour ajouter un widget sur l'écran de veille :

- 1. Appuyez longuement sur l'espace vide de l'écran de veille.
- 2. Appuyez sur WIDGETS.
- 3. Déplacez le widget souhaité vers le haut/bas/gauche/droite jusqu'à l'emplacement de destination sur l'écran de veille.

#### Centre de contrôle et centre de notification

Balayez l'écran de haut en bas pour entrer dans le centre de contrôle et le centre de notification.

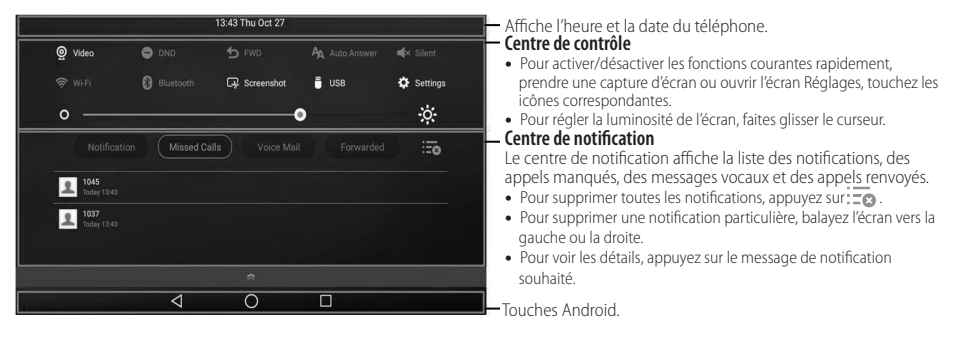

Balayez l'écran de bas en haut pour masquer cet écran.

F R A N Ç A I S

#### Introduction et mise à jour des données

#### Pour utiliser le clavier virtuel:

1. Touchez la zone de saisie et l'écran virtuel s'affichera sur l'écran tactile :

| <b>q</b> <sup>1</sup> | $\mathbf{W}^2$ | e <sup>3</sup> | r <sup>4</sup> | t 5 | у<br>6 | u 7 | i | 9<br>0 | p | × -    | Appuyez pour revenir en arrière.                                                                                                    |  |
|-----------------------|----------------|----------------|----------------|-----|--------|-----|---|--------|---|--------|----------------------------------------------------------------------------------------------------|--|
| а                     | S              | d              | f              | g   | h      | j   | k | 1      |   | Next   | <ul> <li>Touche de fonction adaptée au contexte.</li> <li>Appuyez sur Suiv. pour passer au champ suivant.</li> <li>Appuyez sur OK pour confirmer les réglages.</li> </ul>                                                                                               |  |
| ≙                     | z              | Х              | С              | v   | b      | n   | m | 1      | ? |        | <ul> <li>Appuyez sur Enwai pour composer le numéro.</li> <li>Appuyez sur Accès pour ouvrir la page web.</li> <li>Appuyez pour basculer en mode de saisie de<br/>majuscules.</li> <li>Appuyez pour basculer en mode de saisie de<br/>chiffres et de symboles.</li> </ul> |  |
| ?123                  | ≢              | /              |                |     |        |     |   | ,      |   | ?123 - |                                                                                                    |  |

Appuyez pour accéder aux options de saisie, configurer la langue de saisie ou les réglages du clavier Android (AOSP).

2. Lorsque vous avez terminé la saisie, appuyez sur 🐦 pour masquer le clavier virtuel.

#### Pour utiliser le clavier :

Saisissez ou entrez un numéro.

#### Pour choisir une option de champ :

Appuyez sur le nom du champ, appuyez sur l'option souhaitée dans la boîte de dialogue contextuelle.

### Fonctions d'appel de base

#### Passer un appel vidéo/audio

#### Utiliser le combiné :

- 1. Décrochez le combiné.
- 2. Saisissez le numéro, puis appuyez sur Envoi.

#### Utiliser le haut-parleur :

- 1. Le combiné étant raccroché, appuyez sur 🗾 .
- 2. Saisissez le numéro, puis appuyez sur Envoi.

#### Utiliser le casque :

- 1. Le casque étant branché, appuyez sur 🔞 pour activer le mode casque.
- 2. Saisissez le numéro, puis appuyez sur Envoi.

#### Répondre à un appel vidéo/audio

#### Utiliser le combiné :

Décrochez le combiné.

#### Utiliser le haut-parleur :

Appuyez sur 🕠

#### Utiliser le casque :

Appuyez sur 💽 .

#### Contrôler la vidéo pendant un appel

#### Pour changer la vue vidéo :

- Appuyez sur Plein écran pour afficher la vidéo en plein écran.
- Appuyez sur < ⊂ pour revenir en arrière.

#### Pour allumer/éteindre la video pendant un appel:

Balayer l'écran vers le bas pour faire apparaitre l'interface de contrôle, taper sur vidéo à allumer/éteindre sur le site.

#### Terminer un appel vidéo/audio

#### Utiliser le combiné :

Raccrochez le combiné ou appuyez sur la touche programmable Fin d'appel.

#### Utiliser le haut-parleur :

Appuyez sur ou sur la touche programmable Fin d'appel.

#### Utiliser le casque :

Appuyez sur la touche programmable Fin d'appel.

#### Recomposer

- Appuyez sur 🖸 pour accéder à la liste Placed puis appuyez sur l'entrée désirée.
- Appuyez sur (3) deux fois lorsque le téléphone est inactif pour appeler le dernier numéro composé.

#### Mettre un appel en sourdine et rétablir le son

- Appuyez sur 👔 pour couper le son du microphone pendant un appel.
- Appuyez sur 🛃 à nouveau pour activer le son de l'appel.

#### Mise en attente et reprise d'un appel

#### Mettre un appel en attente :

Appuyez sur ( ou sur la touche programmable Appel en attente au cours d'un appel actif.

#### Pour reprendre l'appel, suivez l'une de ces actions :

- S'il n'y a qu'un seul appel en attente, appuyez sur 💽 ou la touche de fonction Reprise.
- S'il y a plus d'un appel en attente, appuyez sur l'appel que vous souhaitez reprendre puis sur 💰 ou appuyez sur la touche **Reprise**.

#### Transfert d'appel

Vous pouvez transférer un appel d'une des façons suivantes :

#### Transfert sans préavis

- 1. Appuyez sur [ ] ou sur la touche de fonction Transfert pendant un appel. L'appel est mis en attente.
- 2. Saisissez le numéro auquel vous souhaitez transférer l'appel.
- 3. Appuyez sur 📢.

#### Transfert semi-supervisé

- 1. Appuyez sur (c-c) ou sur la touche de fonction Transfert pendant un appel. L'appel est mis en attente.
- 3. Appuyez sur [+] ou sur la touche de fonction **Transfert** quand vous entendez la tonalité de retour.

#### Transfert supervisé

- 1. Appuyez sur [6] ou sur la touche de fonction Transfert pendant un appel. L'appel est mis en attente.
- 2. Saisissez le numéro auquel vous souhaitez transférer l'appel puis appuyez sur **#**........
- 3. Appuyez sur [CC] ou la touche de fonction Transfert lorsque le second interlocuteur répond.

#### Renvoyer un appel

#### Pour activer un renvoi d'appel :

- 1. Balayez l'écran de haut en bas pour ouvrir le centre de contrôle.
- 2. Appuyez sur Setting->Annuaire->Renvoi d'Appel.
- 3. Sélectionnez le type de renvoi :

Renvoi Immédiat----Les appels entrants sont toujours renvoyés.

Renvoi sur Occupation-----Les appels entrants sont renvoyés lorsque le téléphone est occupé.

Renv. non-rép----Les appels entrants sont renvoyés si vous ne répondez pas après une certaine durée.

- 4. Saisissez le numéro vers lequel vous souhaitez renvoyer les appels. Pour **Renv. non-rép**, touchez le champ **Après Durées de Sonnerie**, puis sélectionnez la durée de sonnerie souhaitée avant le renvoi d'appel.
- 5. Appuyez sur 🗸 pour accepter la modification.

#### Conférence téléphonique

- 1. Appuyez sur la touche de fonction **Conférence** pendant un appel actif. L'appel est mis en attente.
- 2. Saisissez le numéro du second participant, puis appuyez sur **#**<sup>mo</sup> ou sur **Conférence**.
- 3. Appuyez à nouveau sur la touche de fonction **Conférence** lorsque le second interlocuteur répond. Tous les interlocuteurs sont maintenant connectés à la conférence.
- 4. Appuyez sur la touche de fonction Fin d'appel pour déconnecter tous les interlocuteurs.

Remarque : Vous pouvez diviser la conférence en deux appels individuels en appuyant sur la touche de fonction Split.

#### Message vocal

L'indicateur de message en attente sur l'écran inactif indique qu'un ou plusieurs messages sont en attente dans la messagerie. Le témoin d'alimentation lumineux rouge clignote lentement.

Pour écouter les messages vocaux : (Assurez-vous que le code des messages vocaux est configuré dans le téléphone.)

- 1. Deux méthodes
  - Appuyez sur 💌
  - Balayez l'écran de haut en bas pour ouvrir le centre de notification, appuyez sur Message Vocal, puis sélectionnez l'élément souhaité.
- 2. Suivez les instructions vocales pour écouter vos messages.

## Personnaliser votre téléphone

#### Historique des appels

- 1. Appuyez sur 🔮 , puis sélectionnez la liste d'appels souhaitée à gauche.
- 2. Balayez l'écran vers le haut ou vers le bas pour le faire défiler.
- 3. Appuyez sur (i) après l'entrée souhaitée, après quoi vous pouvez effectuer les opérations suivantes :
- Appuyez sur Envoi pour passer un appel.
- Appuyez sur Ajouter pour ajouter l'entrée au répertoire local.
- Appuyer sur Editer pour modifier le numéro de téléphone de l'entrée avant de passer un appel.
- · Appuyez sur Liste Noire pour ajouter l'entrée à la liste noire.
- Appuyez sur Effacer pour effacer l'entrée de la liste.

#### Répertoire des contacts

#### Pour ajouter un contact :

- 1. Appuyez sur 👤 , puis sélectionnez le groupe souhaité à gauche.
- 2. Appuyez sur 🕂 pour ajouter un contact.
- 3. Saisissez un nom de contact unique dans le champ **Nom** ainsi que les numéros de contact dans les champs correspondants.
- 4. Appuyez sur 🗸 pour accepter la modification.

#### Pour modifier un contact :

- 1. Appuyez sur 👤 , puis sélectionnez le groupe souhaité à gauche.
- 2. Appuyez sur (i) après le contact souhaité.
- 3. Modifier les informations de contact.
- 4. Appuyez sur 🗸 pour accepter la modification.

#### Pour supprimer un contact :

- 1. Appuyez sur 👤 , puis sélectionnez le groupe souhaité à gauche.
- 2. Appuyez sur (i) après le contact souhaité puis sur **Effacer**.
- 3. Appuyez sur OK lorsque l'écran affiche « Delete selected item? ».

Remarque : Vous pouvez facilement ajouter des contacts depuis l'historique d'appel. Pour plus d'informations, référez-vous à Historique des appels ci-dessus.

#### Réglage du volume

- Appuyez sur pendant un appel pour régler le volume sonore du combiné/haut-parleur/casque.
- Appuyez sur etéléphone est en veille ou qu'il sonne afin de régler le volume de la sonnerie.
- Appuyez sur 🖅 🛨 pour régler le volume multimédia dans l'écran correspondant.

#### Gardez ces instructions. Lisez ces consignes de sécurité avant utilisation de l'appareil !

Les précautions de base suivantes doivent toujours être suivies pour réduire le risque d'incendie, d'électrocution et de blessures.

#### Exigences générales

- Àvant d'installer et d'utiliser l'appareil, lisez les consignes de sécurité et observez la situation pendant le fonctionnement.
- Lorsque l'appareil est rangé, transporté ou utilisé, veuillez le garder toujours propre et sec.
- Lorsque l'appareil est rangé, transporté ou utilisé, veuillez éviter tout choc ou toute collision.
- Ne tentez pas de désassembler vous-même l'appareil. En cas de mauvais fonctionnement, veuillez contacter le centre de service désigné.
- Sans consentement écrit préalable, aucune organisation ou individu n'est autorisé à apporter des changements à la structure ou au dispositif de sécurité de l'appareil. Yealink n'est en aucun cas responsable des conséquences ou des problèmes juridiques causés par ces changements.
- Veuillez vous référer aux lois et règlements pertinents lorsque l'appareil est utilisé. Les droits légaux des tiers doivent également être respectés.

#### Li Exigences environnementales

- Placez l'appareil dans un espace correctement ventilé. N'exposez pas l'appareil à la lumière directe du soleil.
- Gardez l'appareil propre et sec.
- Placez l'appareil sur une surface stable et plate.
- Veuillez ne placer aucun objet lourd sur l'appareil risquant d'entraîner dégâts et déformations.
- Maintenez une distance d'au moins 10 cm entre l'appareil et l'objet le plus proche afin que la chaleur puisse se dissiper.
- Ne placez pas l'appareil sur ou à proximité de tout objet inflammable ou vulnérable au feu, comme des matériaux en caoutchouc.
- Gardez l'appareil loin de toute source de chaleur ou des flammes, comme une bougie ou un radiateur électrique.
- Gardez l'appareil loin de tout appareil électroménager avec un fort champ magnétique ou un champ électromagnétique, tel qu'un four à micro-ondes ou un réfrigérateur.

#### **Exigences d'utilisation**

- Ne laissez pas des enfants utiliser l'appareil sans surveillance.
- Ne laissez pas les enfants jouer avec l'appareil ou ses accessoires pour éviter tout risque d'étouffement.
- Veuillez uniquement utiliser les accessoires fournis ou autorisés par le fabricant.
- L'alimentation de l'appareil doit satisfaire aux exigences de la tension d'entrée de l'appareil. Veuillez uniquement utiliser la prise protégée contre les surtensions fournie.
- Avant de brancher ou de débrancher tout câble, assurez-vous que vos mains sont complètement sèches.
- Ne renversez aucun liquide sur le produit et n'utilisez pas l'équipement près de l'eau, par exemple, près d'une baignoire, d'un lavabo, d'un évier, dans sous-sol humide ou près d'une piscine.
- Veuillez à ne pas marcher sur, tirer sur, ou plier les câbles de l'appareil, cela pourrait entraîner son mauvais fonctionnement.
- En cas d'orage, n'utilisez pas l'appareil et débranchez-le de son alimentation. Débranchez la prise d'alimentation et l'Asymmetric Digital Subscriber Line (ADSL) à paire torsadée (le câble de fréquence radio) pour éviter la foudre.
- Si l'appareil reste inutilisé pendant une longue période de temps, débranchez-le de l'alimentation électrique et débranchez le cordon d'alimentation.
- Si l'appareil émet de la fumée, des odeurs ou bruits anormaux, débranchez l'appareil de son alimentation et débranchez immédiatement le cordon d'alimentation. Pour toute réparation, contactez le centre de service spécifié.
- N'insérez aucun objet dans les fentes de l'appareil ne faisant pas partie du produit ou n'est pas un produit auxiliaire.
- Avant de brancher un câble, connectez d'abord le câble de mise à la terre de l'appareil. Ne débranchez pas le câble de mise à la terre jusqu'à ce que tous les autres câbles aient été débranchés.

#### **Exigences de nettoyage**

- Avant de nettoyer l'appareil, arrêtez de l'utiliser et déconnectez-le de son alimentation.
- Utilisez un chiffon doux, sec et antistatique pour nettoyer l'appareil.
- Maintenez la prise d'alimentation propre et sèche. Une prise sale ou humide peut causer des chocs électriques et autres dangers.

#### RECYCLAGE ENVIRONNEMENTAL

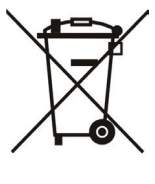

#### Ne jetez pas cet appareil avec les déchets ménagers

Contactez vos collectivités locales pour savoir comment l'éliminer de façon écologique. La boîte en carton, l'emballage en plastique et les composants de l'appareil peuvent être recyclés conformémentà la réglementation en vigueur dans votre pays.

#### Respectez toujours la réglementation en vigueur

Les personnes qui l'enfreignent sont passibles de poursuites judiciaires. Le symbole de poubelle barrée apposé sur l'appareil signifie que lorsque celui-ci a atteint sa fin de vie utile, il doit être amené à un centre de traitement des déchets spécial et traité séparément des déchets ménagers ordinaires.

Adresse : 309, 3th Floor, No.16, Yun Ding North Road, Huli District, Xiamen City, Fujian, P.R. Chine Téléphone : +86-592-5702000 Fax : +86-592-5702455

# Yealink C€

# Déclaration de conformité

Date d'émission :2017-03-20 Nous : YEALINK(XIAMEN) NETWORK TECHNOLOGY CO.,LTD, Adresse : 309, 3th Floor, No.16, Yun Ding North Road, Huli District, Xiamen City, Fujian, P.R. China

Déclarons que le produit

#### Type : Téléphone Intelligent Modèle : SIP-T58V, SIP-T58A

répond aux exigences essentielles et autres dispositions pertinentes conformément à la directive CE suivante

Directive : Directive R&TTE 1999/5/CE

#### Conformité

Le produit répond aux normes suivantes :

Sécurité : EN 60950-1:2006+A11:2009 +A1: 2010+A12:2011+A2:2013

EMC : EN 55032: 2012 EN 55024: 2010 EN61000-3-2: 2014 EN61000-3-3: 2013 Radio : ETSI EN 301 489-1 V1.9.2 (2011-09) ETSI EN 301 489-17 V2.2.1 (2012-09)

ETSI EN 300 328 V2.1.1

Santé : EN 62311:2008

- Directive 2011/65/EU du Parlement et du Conseil Européen du 8 Juin 2011 sur la restriction de l'utilisation de certaines substances dangereuses dans les équipements électriques et électroniques (RoHS)
- Directive 2012/19/EU du Parlement et du Conseil Européen du 24 Juillet 2012 sur les déchets d'équipements électriques et électroniques (DEEE)

**Réglement (EC) No.1907/2006** du Parlement et du Conseil Européen du 18 Décembre 2006 relatif à ladéclaration, l'évaluation, l'autorisation et la restriction des substances chimiques (ECHA)

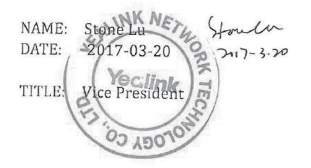

YEALINK (EUROPE) NETWORK TECHNOLOGY B.V. Adresse : Strawinskylaan 3127, Atrium Building, 8th floor, 1077ZX Amsterdam, the Netherlands Téléphone : +31 (0) 64 61 11 373 Courriel : EUROPE@Yealink.com

#### À propos de nous

Fondée en 2001, Yealink, un fournisseur leader de téléphone VolP et de solutions de communication IP, a mis l'accent depuis plus d'une décennie sur des produits VolP caractérisés par leur fiabilité, leur simplicité d'utilisation et leur prix abordables. Aujourd'hui, des clients de plus de 140 pays comptent sur Yealink comme pilier de la collaboration mondiale pour étendre la valeur des communications du réseau.

#### Plus d'informations sur Yealink

Depuis 2001, Yealink met au point des terminaux de réseau VoIP de pointe caractérisés par une haute performance technologique, notamment les téléphones vidéo IP, IP, USB. Présente dans plus de 140 pays, la société a mis sur pied un réseau de service international de première classe.

Notre priorité est de fournir aux clients la meilleure assistance possible ainsi que des produits de qualité, fonctionnels, conviviaux, et peu coûteux. Pour apporter de nouvelles solutions dans ce secteur à croissance rapide, Yealink dispose d'une grande équipe de recherche et développement (R&D) hautement qualifiée et expérimentée en technologie VoIP qui œuvre sans relâche à la quête de l'excellence.

À ce jour, nous avons réussi à plus de 80 tests d'interopérabilité et nos produits répondent aux exigences de certification fixées par les principaux systèmes et plateformes VoIP. Yealink collabore étroitement avec T-Mobile, Telefonica, Portugal Telecom et les prestataires majeurs de services de télécommunications.

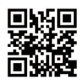

YEALINK (XIAMEN) NETWORK TECHNOLOGY CO.,LTD. Site Web: www.yealink.com Adresse: 309, 3th Floor, No.16, Yun Ding North Road, Huli District, Xiamen City, Fujian, P.R. China Copyright © 2017 YEALINK (XIAMEN) NETWORK TECHNOLOGY CO., LTD. Tous droits réservés.